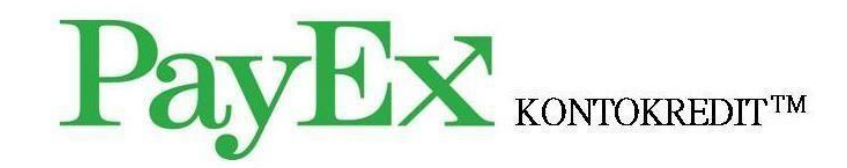

Användarmanual – PayEx Butikskonto

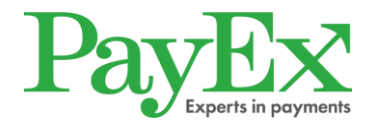

# Innehållsförteckning

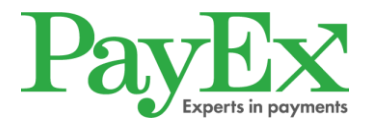

## 1. Inledning

Detta dokument är en manual för hur man lägger upp nya kunder och genomför transaktioner för PayEx Butikskonto.

PayEx Butikskonto erbjuder kunderna att delbetala sina köp hos butiker, verkstäder eller vårdinrättningar som är kopplade till tjänsten.

För att kunderna skall kunna ansöka om kontokredit hos PayEx genomförs en kreditkontroll. Om kreditkontrollen godkänds skapas ett konto automatiskt hos PayEx och kostnaden för en vara/tjänst kan registreras. Alla efterföljande varor/tjänster som slutkunden gör, och väljer att delbetala, samlas på kundens kontokredit.

En gång i månaden aviseras aktuell skuld ut och kunderna ges möjlighet att delbetala skulden genom det lägsta belopp som står på avin.

## 2. Kom igång!

## 2.1 Första användaren - Administratören

Administratören ansvarar för att registrera och administrera övriga användare på företaget. Den som angivits som administratör kommer att få e-post med användar- och inloggningsuppgifter.

## 2.2 Logga in

Klicka på <u>https://login.payex.com</u> eller använd länken i e-postutskicket för att komma till sidan där användarnamn och lösenord skall fyllas i. Ange de inloggningsuppgifter som skickades i e-postutskicket.

|           | PayEx             |
|-----------|-------------------|
| USER NAME |                   |
|           | Submit            |
|           | Change Password   |
|           | Log in with TruiD |

Klicka "Submit".

Ett sms med ett engångslösenord skickas och den här sidan visas:

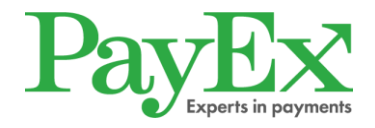

|        | PayEx                                                         |
|--------|---------------------------------------------------------------|
| One-Ti | me password has been sent to mobile phone. Enter it to login. |
| c<br>[ | qT                                                            |
|        | Submit                                                        |
|        | ✓ Remember Browser                                            |
|        | Log in with TruID                                             |
|        |                                                               |

Engångslösenord (OTP) från sms:et anges i rutan.

Klicka "Submit" för att logga in och komma till startsidan i gränssnittet.

#### Engångslösenord är giltigt i 20 dagar.

Under denna tid behöver ni endast ange det användarnamn och lösenord ni fått via epost/eller valt förutsatt att ni använder samma webbläsare. Efter 20 dagar kommer ett nytt engångslösenord att skickas via sms som ni anger vid inloggning.

## 2.3 Byt lösenord i samband med inloggning

Användaren kan välja att byta lösenord i samband med inloggning genom att klicka i rutan "Change password". Att ändra lösenord går bra vid första inlogget och är giltigt i 90 dagar.

| PayEx                                                             |   | PayEx                                                                    |
|-------------------------------------------------------------------|---|--------------------------------------------------------------------------|
| USER NAME                                                         |   | The new password is accepted. Enter the new password again to verify it. |
| causiopp<br>RASSWORD                                              |   | PASSWORD                                                                 |
| Submit                                                            |   | Submit                                                                   |
| Log in with TruiD                                                 | - |                                                                          |
|                                                                   |   |                                                                          |
| PayEx                                                             |   | PayEx                                                                    |
| You have requested to change your password. Enter a new password. |   | Your password has been changed.                                          |
| PASSWORD                                                          |   | Continue                                                                 |
| submit                                                            |   |                                                                          |

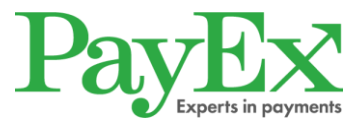

## 2.4 Registrera/administrera användare

Administratören har full behörighet och har möjlighet att lägga till nya användare samt göra ändringar i behörighetsnivå hos redan registrerade användare.

För att kunna administrera användarna klicka på "PayEx 360".

|                                                                                                    | ₽                                                                                                    |
|----------------------------------------------------------------------------------------------------|----------------------------------------------------------------------------------------------------|
| CreditAccount                                                                                      | PayEx 360                                                                                                    |
| Do you want to sk<br>Each resource can<br>www.login.payex.<br>www.login.payex.<br>www.login.payex. | ip this portal page in the future?<br>be reached directly at.<br>com/online360<br>com/payexadmin360<br>com/pos360<br>com/cam360 |

Nya användare registreras under fliken Företag/Användare. Klicka på "Ny användare".

| PayEx                                                                                                    | Kevin Jonsson |
|----------------------------------------------------------------------------------------------------|---------------|
| Start Företag                                                                                                    |               |
| Välkommen till PayEx                                                                                                    | ø             |
|                                                                                                    |               |
| Här nås alla funktioner kopplade till din reskontra. På startsidan kommer nyheter och information visas som gäller din tjänst hos F | PayEx.        |
|                                                                                                    |               |
|                                                                                                    |               |
|                                                                                                    |               |
|                                                                                                    |               |
|                                                                                                    |               |

- 1. Fyll i användaruppgifterna i fälten.
- 2. Välj inloggningsmetod Engångslösenord.
- 3. Ange behörighetsnivå genom att välja Customer Service.
- 4. Spara uppgifterna inlagd användare får nu ett mail med egna inloggningsuppgifter.

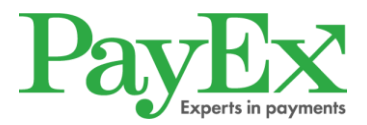

#### Skapa användare

| E-post: *                               | Förnamn:        | Mobilnummer:               | Språk:<br>sv <del>v</del> | · |
|-----------------------------------------|-----------------|----------------------------|---------------------------|---|
|                                         | Efternamn:      | Direktnummer:              |                           |   |
|                                         |                 |                            |                           |   |
| Inloggningsmetod:<br>of Engångslösenord |                 |                            |                           |   |
| Fler inloggningsmetoder: 🗸              |                 |                            |                           |   |
| Organisation                            | Roller          |                            |                           |   |
| Hemfrid i Sverige AB                    | Viewer Customer | service 📄 Backoffice 📄 Rep | ort viewer                |   |

## 2.5 Justera användaruppgifter

Som administratör finns det möjlighet att

- Låsa användarkonto
- Låsa upp användarkonto
- Ändra behörighet
- Nollställa inloggningsuppgifter

Nollställa inloggningsuppgifter används om användaren glömt sitt användarnamn eller lösenord. Då nollställs kontot och ett nytt lösenord kommer att skickas ut till användaren tillsammans med användaruppgifterna.

Användaruppgifter redigeras under fliken Företag/Användare.

I nedanstående exempel är kontot låst och då finns möjlighet att låsa upp användaren.

#### Förnamn Efternamn (fornamn.efternamn@payex.com) Kontot är låst

| E-post:<br>fornamn.efternamn@payex.com          | Förnamn:<br>Förnamn             | Mobilnummer:<br>070-123456789 |
|-------------------------------------------------|---------------------------------|-------------------------------|
|                                                 | Efternamn:<br>Efternamn         | Direktnummer:<br>08-20202020  |
| Inloggningsmetod:<br>TruID-app (engångskod på t | elefon el. dator)               |                               |
| Organisation                                    | Roller                          |                               |
| Testföretag                                     | User , Customer service         |                               |
|                                                 |                                 |                               |
| Lås upp användarkonto Nolls                     | ställ inloggningsuppgifter Logg | Redigera                      |

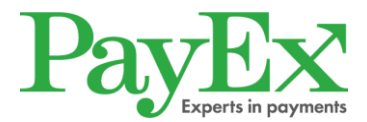

## 2.6 Byte av administratör

Vid byte av administratör ska först en ny administratör läggas till, därefter ska den nya administratören ta bort den administratör som inte längre skall vara kvar.

För att lägga till en administratör, klicka på "Organisation", klicka på plustecknet under administratör, skriv in namnet på den användaren som ska läggas till och spara genom att klicka "Enter".

För att ta bort administratör, klicka på "Organisation", klicka på krysset på den administratör som inte längre skall vara administratör. Användaren finns nu kvar men rättigheterna som administratör tas bort.

## 3. Lägg upp eller sök befintlig kund

## 3.1 Bekräfta identitet

Det första steget är att skriva in kundens personnummer.

Efter att personnumret är inlagt och innan ett konto kan läggas upp eller transaktionen registreras, kräver PayEx att en ID-kontroll utförs av butikspersonalen.

Kontroll kan ske genom antingen ett Mobilt BankID eller fysisk legitimation.

| PayEx       |                                                                  | Bleka tanden AB                 | ▼ 🔁 Logga ut                           |
|-------------|------------------------------------------------------------------|---------------------------------|----------------------------------------|
| Butikskonto |                                                                  | Lär                             | nkar                                   |
|             | 10 ELLER 12-SIFFRIGT PERSONNUMMER<br>Mobilt BankID<br>Fysiskt ID | Sök tr<br>FAQ<br>Redov<br>Försä | ansaktion<br>visning<br>Ijningsställen |

## 3.1.1 Mobilt BankID

Väljer kund att bekräfta sin identitet via Mobilt BankID klickar man på "Mobilt BankID".

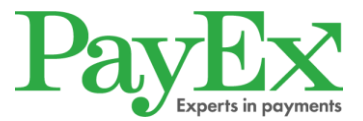

## 3.1.2 Fysisk legitimation

Väljer kund att legitimera sig genom en fysik ID-handling behöver kunden uppvisa ett giltigt:

- ID-kort utfärdat av Skatteverket
- Nationellt ID-kort, utfärdat av svensk polis
- Svenskt körkort eller EU-pass

Är ID-handlingen giltig klicka på "ID-handling verifierad".

## 4. Skapa konto

Om kund saknar ett konto skapar man ett efter att kundens identitet blivit bekräftad.

Under detta steg måste man ange kundens:

- Telefonnummer
- E-postadress
- Önskade kredit (dvs. det belopp kunden önskar att delbetala)

| Kian Andersson<br>19830117-4119             |                                                                                                    |                         |                                                                                                    |  |
|---------------------------------------------|----------------------------------------------------------------------------------------------------|-------------------------|----------------------------------------------------------------------------------------------------|--|
|                                             | TELEFONNUMMER<br>07055566624<br>INKLUSIVE RIKTNR, HEL<br>E-POSTADRESS<br>kian.andersson@l<br>ÖNSKAD KREDIT<br>10000 | ST MOBIL<br>notmail.com | Nästan klara att visa<br>kundens erbjudande<br>Vi behöver bara<br>komplettera med<br>kontaktuppgifter och<br>önskad kredit |  |
| <ul> <li>En kreditupplysning kan</li> </ul> | Visa erbjud<br>utföras för att visa erbjudande                                                                      | Janden                  |                                                                                                    |  |

Klicka på "Visa erbjudande" för att komma till kreditalternativen.

Innan erbjudandena visas genomför PayEx en kreditkontroll för att kontrollera kundens betalningsförmåga. Blir kund nekad kommer en informationsruta upp.

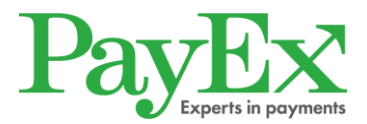

## 4.1 Välj kontokredit

När kreditkontrollen är genomförd behöver man välja ett kreditbelopp och en avbetalningsplan. Det kreditbelopp som presenteras ska närmast matcha det kreditbelopp man valde i föregående steg. *Alternativen som visas är de som ni, tillsammans med PayEx, har kommit överens om att erbjuda era kunder.* 

|                                       |                                                                                                    | 1         |                                                                                                    |                                                                                                    |                |
|---------------------------------------|----------------------------------------------------------------------------------------------------|-----------|----------------------------------------------------------------------------------------------------|----------------------------------------------------------------------------------------------------|----------------|
|                                       | KREDITBELOPP                                                                                                    | 0         | 830,00 SEK/M                                                                                                    | lånad                                                                                                    |                |
|                                       | <ul> <li>10 000,00 SEK</li> <li>20 000,00 SEK</li> <li>AVBETALNINGSPLAN</li> <li>Betala 1/6 per månad</li> <li>Betala 1/2 per månad</li> <li>Betala 1/24 per månad</li> <li>Betala 1/36 per månad</li> <li>Betala 1/59 per månad</li> </ul> |           | KREDITBELOPP<br>10 000.00 SEK<br>RÄNTA<br>0%<br>UPPLÄGGNINGSAVGIFT<br>295,00 SEK<br>TOTAL KOSTNAD VID<br>UTNYTTJANDE AV KREDIT | LÄGSTA BELOPP ATT<br>BETALA PER MÅNAD<br>1/12 av utnyttjad kredit<br>EFFEKTIV RÅNTA<br>13.09%<br>FAKTURAAVGIFT<br>29,00 SEK |                |
| <ol> <li>På detta konto är</li> </ol> | Signera med mobilt BankID<br>Muntlig acceptans<br>r minsta belopp att betala <b>1/12</b> av utnyttja                                                                                                    | d kredit. | 11 073,00 SEK<br>Uppläggningsavgiften tillko                                                                                   | ommer endast på första avin. <b>All</b> a                                                                                   | belopp ovan är |

När kund valt ett kreditbelopp och en avbetalningsplan måste avtalet godkännas. Kund kan antingen godkänna avtalet muntligt eller via sitt Mobila BankID.

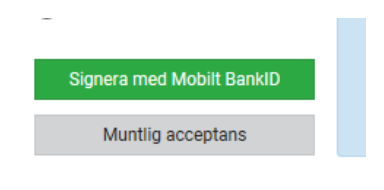

Oavsett hur kunden väljer att godkänna avtalet skickas avtalet elektroniskt till den mailadress som angavs i föregående steg. Printa även SEKKI (Standardiserad Europeisk konsumentkreditinformation) och ge till kunden. SEKKI dokumentet kommer skickas till er med välkomst informationen, ett tips från oss är att printa detta i förväg och delge ett ex till samtliga konsumenter som önskar lägga upp en kredit hos er.

När ovanstående är gjort har ett Butikskonto skapats.

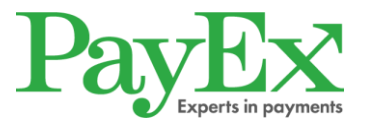

## 4.1.1 Kredit medges ej

Om kund ej blir godkänd i kreditkontrollen kommer följande informationsruta upp.

Kund får då här avsluta köpet kontant eller med kort.

| n Ande | rsson                                                 |
|--------|-------------------------------------------------------|
| D Kre  | dit inte godkänd                                      |
| Efter  | en samlad kreditbedömning kan vi inte inte erbjuda en |
| kredi  | i nuläget.                                            |
| Vanli  | ga orsaker är att kunden:                             |
|        | Är under 18 år                                        |
|        | Har en förvaltare                                     |
|        | Har aktiva betalningsanmärkningar                     |
|        | Har öppna obetalda skulder hos PayEx                  |
|        | Har spärrade konton                                   |
| Kund   | en hittar eventuella skulder på www.mypayex.se        |
| Välko  | mmen att ansöka igen när situaionen förändrats.       |

## 5. Registrera en transaktion

## 5.1 Nytt konto

När ett konto är skapat har man möjlighet att lägga in det första köpet.

| 720422-2736  |                  |                   |        |                  |              |
|--------------|------------------|-------------------|--------|------------------|--------------|
| KONTO        | STATUS           | UTNYTTJAD KREDIT  | r      | Folkbokt         | öringsadress |
| 235180005594 | Aktivt           | 0,00 SEK          |        | St Hanspla       | n 1          |
| SKAPAT       | KREDITGRÄNS      | DISPONIBELT BELOP | p      | 62188 VISI<br>SE | 3Y           |
|              | 10 000 00 SEK    | 10 000 00 SEK     |        | 07111111         | 4            |
| 2018-10-13   | 10 000,00 SEK    |                   |        | ebm@paye         | ix.com       |
| Transaktion  |                  |                   |        | ebm@paye         | ix.com       |
| Transaktione | er<br>Beskrivnin | IG                | BELOPP | ebm@paye         | w.com        |

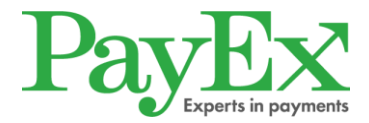

För att lägga upp köpet korrekt måste man ange följande:

- Försäljningsställe Vart varan/tjänsten har sålts.
- Beskrivning Vad är det som har köpts. Max 36 tecken.
- Belopp Ange det exakta beloppet <u>utan öresavrundning</u>.
- Kvittoreferens Här är det viktigt att ni anger den referens som ni behöver för att kunna matcha eventuell kassarapport med den köprapport PayEx skickar. Den utbetalning PayEx gör till ert Bankkonto, sker i en totalsumma för de köp som gjorts dagen innan. PayEx skapar en köprapport varje dag när en transaktion gjorts dagen innan. <u>Max 26 tecken.</u>

| ÖRSÄLJNINGSSTÄLLE | BESKRIVNIN                      | IG     | BELOPP |         | KVITTOREFERENS |               |
|-------------------|---------------------------------|--------|--------|---------|----------------|---------------|
| Butiken i Visby   | <ul> <li>✓ Bokhyllar</li> </ul> | n Ivan | 20     | 000 SEK | 8356981424     | Lägg till köp |

#### Samtliga av ovan uppgifter specificeras på kundens avi.

När ovan uppgifter är inlagda klicka på "Lägg till köp".

När transaktionen är registrerad får man respons direkt om den har gått igenom eller inte.

## Transaktioner

| FÖRSÄLJNINGSSTÄLLE     | BESKRIVNING | BELOPP | KVI        | TTOREFERENS    |               |   |
|------------------------|-------------|--------|------------|----------------|---------------|---|
| ~                      |             |        | SEK        |                | Lägg till köj | p |
|                        |             |        |            |                |               |   |
| Beskrivning            |             |        | Belopp     | Kvittoreferens | Inköpsdatum   |   |
| Butiken i Visby - Bord |             | 0      | 500,00 SEK | 8974585589     | 2018-03-26    | ~ |

Önskar ni se avtalet igen eller skriva ut det klickar ni på symbolen för skrivare.

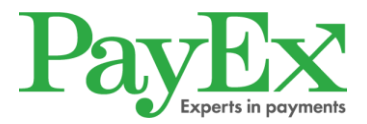

## 5.2 Befintligt konto

Har kunden redan ett konto upplagt har man möjlighet att registrera nya transaktioner direkt efter ID-kontrollen. Se punkt 5.1 hur man korrekt registrerar en transaktion.

#### 5.2.1 Kontoinformation

På sidan där transaktioner registreras har man även möjlighet att se kontouppgifterna. Här visas information som kontoinnehavarens namn och adress, datum då kontot upprättades, ursprungliga kreditgränsen på kontot, hur mycket av krediten som utnyttjats, vad som idag finns kvar att utnyttja, statusen på kontot samt kontokreditsnumret.

| <b>Cian Andersson</b><br>720422-2736 |               |                    |                              |
|--------------------------------------|---------------|--------------------|------------------------------|
| ONTO                                 | STATUS        | UTNYTTJAD KREDIT   | Folkbokföringsadress         |
| 35180005594                          | Aktivt        | 0,00 SEK           | St Hansplan 1<br>62188 VISBY |
| KAPAT                                | KREDITGRÄNS   | DISPONIBELT BELOPP | SE                           |
| 2018-10-13                           | 10 000,00 SEK | 10 000,00 SEK      | 071111114                    |
|                                      |               |                    | ebm@payex.com                |

## 5.3 Kontot är spärrat eller uppsagt

Om transaktionen ej går igenom kan det bero på att kontot är spärrat eller uppsagt. Be kunden kontakta PayEx kundtjänst för ytterligare information.

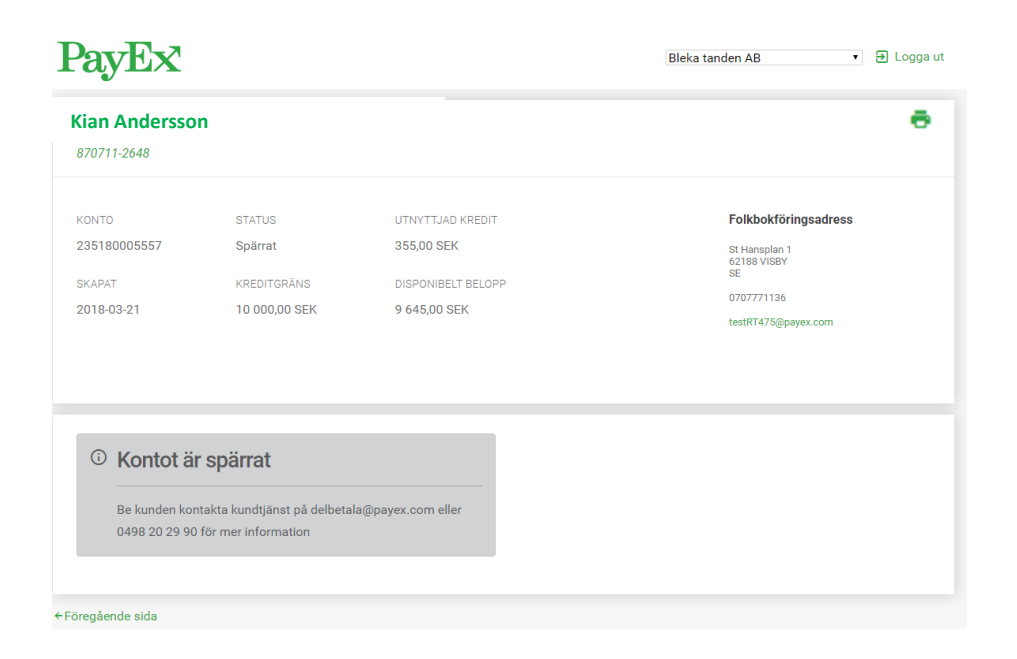

## 6. Krediteringar

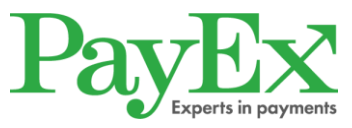

Om ni behöver korrigera en tidigare inlagd och utbetald transaktion pga. felaktig eller trasig vara, felaktigt inlagt transaktionsbelopp behöver ni skicka in en kreditering på aktuell transaktion till PayEx. Butikspersonalen sänder då ett mail till PayEx där följande anges:

- Kundens Kontonummer.
- Datum som transaktionen registrerades
- Belopp som ska krediteras.
- ID-nummer för Butiken.
- Ange Kreditering i ämnesraden och skicka mailet till: <u>butikskonto.client@payex.com</u>.

När krediteringen är utförd skickar PayEx tillbaka en bekräftelse via mail.

Om krediteringen nekas kommer handlaren att meddelas via mail eller via telefon ifrån PayEx. Efter utförd kreditering kommer ett negativt saldo att uppstå på handlarens utbetalningskonto. I första hand ska det negativa saldot regleras med nya köp/transaktioner tills utbetalningskontot är balanserat till ett positivt saldo. PayEx kan även göra bedömningen att handlaren behöver betala in aktuellt belopp på kundens kontrakt för att undvika att ett minussaldo uppstår. I andra hand skickar PayEx en faktura på utbetalningskontots minussaldo för reglering.

## 6.1 Betalt allt direkt i butik.

Om kunden ångrar eller betalt hela sitt köp i butiken, ska butiken i detta fall betala in hela summan till PayEx enligt punkt 7 i *Villkor Inlösenavtal Kontokredit*. Detta eftersom redovisning redan gjorts.

## 7. Avtalshantering

Avtalen lagras digitalt hos PayEx. Ingen avtalshantering krävs därmed från handlaren/butiken. **Obs! Avtal ska inte skickas till PayEx.** 

## 8. Sök transaktion

Ni kan söka bland tidigare inlagda transaktioner genom att klicka på länken "Sök transaktioner" på Startsidan. För att ta fram samtliga transaktioner inlagda på en viss kund fyller ni i aktuell kunds personnummer under "Personnummer".

Ni kan även göra en sökning på en viss transaktion under "Referens" och på inlagda transaktioner under en viss period under "Från" och "Till".

# OBS! En sökning på ett personnummer får endast göras när aktuell kund är fysiskt närvarande.

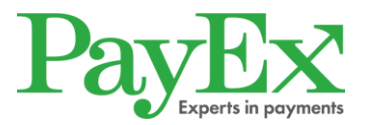

| Bleka tanden AB | ⇒ Loggaι |
|-----------------|----------|

| FRÂN | TUI  |           |           |
|------|------|-----------|-----------|
|      |      | ti i      |           |
|      | -    |           |           |
|      |      |           |           |
|      | FRÂN | FRÂN TILL | FRÂN TILL |

## 9. Redovisning

Ni får en redovisning/köprapport enligt det som är angivet på inlösenavtalet. Det ni får redovisat är det som ni lägger in under steg 5 (Registrera en transaktion) minus eventuell köpeskilling. Denna köpeskilling står på erat inlösenavtal med PayEx.

För att hämta redovisningen klicka på "Redovisningar" på startsidan.

Redovisningen kan hämtas hem som en PDF-fil, XML-fil eller XLS-fil.

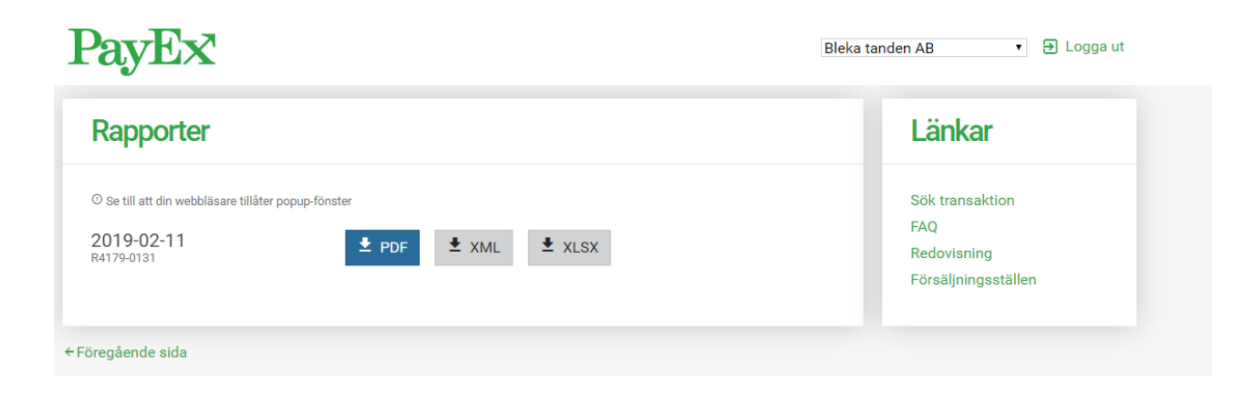

## 10. Hjälp

Om ni behöver användarmanualen eller önskar få svar på några av de vanligaste frågorna klicka på "Hjälp".

| Butikskonto        | Länkar                                                         |
|--------------------|----------------------------------------------------------------|
| Användarmanual FAQ | Sök transaktion<br>Redovisning<br>Försäljningsställen<br>Hjälp |
| ←Föregående sida   |                                                                |

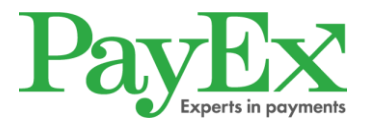

## 11. Försäljningsställen

Har ni fler butiker/kliniker som era kunder kan handla på har ni möjlighet att lägga till fler försäljningsställen som blir valbara när man registrerar transaktioner.

För att lägga till fler försäljningsställen klicka på "Försäljningsställen".

Fyll i nytt försäljningsställe under "Nytt Försäljningsställe" och klicka på "Lägg till".

| örsäljningsställen      |           |
|-------------------------|-----------|
| Bleka tanden AB         |           |
| Butiken i Klintehamn    | ×         |
| Butiken i Slite         | ×         |
| IYTT FÖRSÄLJNINGSSTÄLLE |           |
|                         | Lägg till |

## 12. Felmeddelanden

Felmeddelanden kan uppstå av olika anledningar.

Några av de vanligaste är:

- Kreditgränsen är nådd– Innebär att kreditgränsen överskrids om man försöker debitera det aktuella beloppet.
- Kontot är spärrat Kundens konto är spärrat av någon anledning. Be kunden kontakta PayEx för mer information.
- Kontot är uppsagt Kundens konto är uppsagt av någon anledning. Be kunden kontakta PayEx för mer information.
- **Tekniskt fel** Kan bero på något tekniskt fel hos PayEx, eller hos företaget som genomför kreditupplysningen. Kolla i dessa fall att ni följt samtliga steg.

Vid samtliga felmeddelanden kan ni vid behov kontakta PayEx för mer information.

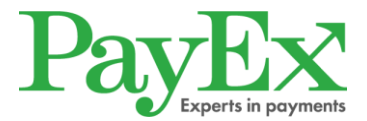

## 13. Information från PayEx

Om ett tekniskt fel föreligger eller om vi har annan information att delge er kommer PayEx att informera er via en textbanner på startsidan.

## 14. Kontaktinformation

## 14.1 Kund

Om kunden har några frågor om PayEx Kontokredit, till exempel varför kontot är spärrat hänvisas de till PayEx Kundservice.

Information angående varför en kund nekas kredit lämnas endast ut till den person som gjort ansökan.

## Kontaktinformation för kund:

Telefon: 0498 20 29 90 E-post: <u>delbetala@payex.com</u> Postadress: PayEx Kontokredit, 621 88 VISBY <u>Öppettider för kundservice: Måndag - Fredag 08.00-17.00</u>

## 14.2 Butikspersonal

Butikspersonalen hänvisas i första hand till interna rutindokument eller närmsta chef. Vid övriga frågor kan personalen kontakta PayEx på:

Telefon: +46 498 20 20 90 E-post: <u>butikskonto.client@payex.com</u>